Logo Tiger ERP – Tahminleme Modülününde Python Kütüphanelerinin Kullanımı Tanıtım Dokümanı

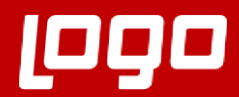

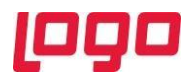

# İçindekiler

| 1. | Tahminleme Modülünde Python Kütüphanelerinin Kullanımı  | . 3 |
|----|---------------------------------------------------------|-----|
| 2. | PythonModules39 Klasörü                                 | . 3 |
| 3. | PythonModules39 klasörüne yeni kütüphanelerin eklenmesi | . 4 |
| 4. | Prophet Kütüphanesi                                     | 10  |

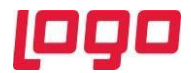

# 1. <u>Tahminleme Modülünde Python Kütüphanelerinin Kullanımı</u>

Son yıllarda makine öğrenmesinde ortaya çıkan gelişmeler ve bulunan yeni algoritmalarla beraber en popüler programlama dillerinden biri olan Python'ı ve zaman serisi problemlerinde optimal çalışan algoritmaları kullanabilmek için Talep Tahminleme işlemine, Python kütüphanelerinin kullanılmasına olanak sağlayan yeni bir modül eklenmiştir. Bu modül ile beraber Python ile de talep tahminlemesi yapılabilmektedir.

Python kütüphanelerinin içeri aktarılabilmesi ve etkinleştirilebilmesi için aşağıdaki adreste bulunan PythonModules39 klasörünün client bilgisayarında Tiger klasörü içerisine atılması gerekmektedir.

https://download.logo.com.tr/#/Windows/ERP/GUNCEL/3NEWUI\_SETUP/ORTAK/

# 2. <u>PythonModules39 Klasörü</u>

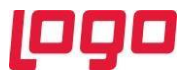

PythonModules39 klasörü bir conda virtual environment ve Python 3.9.1 temel alınarak oluşturulmuştur. İçerisinde Numpy, Pandas, Scipy, Prophet, Statsmodels kütüphaneleri bulunmaktadır.

| 📑 🛛 🔄 = 🖓 PythonModu           | iles39              |         |                              |            |                     |            |                                 |            |              |         |                           |        |
|--------------------------------|---------------------|---------|------------------------------|------------|---------------------|------------|---------------------------------|------------|--------------|---------|---------------------------|--------|
| Dosya Giriş Paylaş             | Görünüm             |         |                              |            |                     |            |                                 |            |              |         |                           |        |
| Hızlı erişime Kopyala Yapıştır | Kes<br>Volu kopyala | Taşıma  | Kopyalama                    | X<br>Sil   | <b>I</b><br>Yeniden | Yeni       | Yeni öğe ▼<br>†] Kolay erişim ▼ | Özellikler | 🛃 Aç →       | Hie     | münü seç<br>çbirini seçme |        |
| sabitle                        | Kisayolu yapıştır   | hedefi  | <ul> <li>hedefi -</li> </ul> |            | adlandır            | klasör     |                                 | •          | Ceçmiş       |         | gerierini seç             |        |
| Pano                           |                     |         | Düzer                        | nle        |                     |            | Yeni                            |            | Aç           |         | Seç                       |        |
| ← → × ↑ 📑 > Tiger              | r Python Seti → Pyt | honMo   | dules39                      | ~          |                     |            |                                 |            |              |         |                           |        |
| 🖈 Hızlı erişim                 |                     | Ad      |                              |            |                     |            | Değiştirme taril                | hi         | Tür          |         | Boyut                     |        |
| A Belgeler                     |                     |         | _pycache_                    |            |                     |            | 9.08.2021 00:21                 |            | Dosya klasör | ü       |                           |        |
| İndirilenler                   |                     |         | conda-meta                   |            |                     |            | 8.08.2021 05:25                 |            | Dosya klasör | ü       |                           |        |
|                                | *                   |         | DLLs                         |            |                     |            | 8.08.2021 05:25                 |            | Dosya klasör | ü       |                           |        |
| Resimier                       | A.                  |         | include                      |            |                     |            | 8.08.2021 05:25                 |            | Dosya klasör | ü       |                           |        |
| camtasia                       | Å                   |         | Lib                          |            |                     |            | 8.08.2021 05:29                 |            | Dosya klasör | ü       |                           |        |
| iCloud Drive                   | Ŕ                   |         | Library                      |            |                     |            | 8.08.2021 05:32                 |            | Dosya klasör | ü       |                           |        |
| 🜸 iCloud Photos                | A                   |         | libs                         |            |                     |            | 8.08.2021 05:32                 |            | Dosya klasör | ü       |                           |        |
| LOGO                           |                     |         | LOGO                         |            |                     |            | 21.03.2022 00:0                 | 6          | Dosya klasör | ü       |                           |        |
| 📃 Masaüstü                     |                     |         | Scripts                      |            |                     |            | 8.08.2021 05:32                 |            | Dosya klasör | ü       |                           |        |
| Masaüstü                       |                     |         | share                        |            |                     |            | 8.08.2021 05:32                 |            | Dosya klasör | ü       |                           |        |
| tahminleme videosu             |                     |         | sip                          |            |                     |            | 8.08.2021 05:32                 |            | Dosya klasör | ü       |                           |        |
|                                |                     |         | tcl                          |            |                     |            | 8.08.2021 05:32                 |            | Dosya klasör | ü       |                           |        |
| length - Personal              |                     |         | Tools                        |            |                     |            | 8.08.2021 05:32                 |            | Dosya klasör | ü       |                           |        |
| Ru bilgirayar                  |                     | <u></u> | api-ms-win-c                 | ore-cons   | sole-I1-1-0         | ).dll      | 20.04.2018 01:0                 | 5          | Uygulama u   | zantısı | 19 KE                     | 3      |
|                                |                     | <u></u> | apı-ms-win-c                 | ore-date   | time-I1-1-          | 0.dll      | 20.04.2018 01:0                 | 5          | Uygulama u   | zantısı | 18 KE                     | 3      |
| JD Nesneler                    |                     | S       | apı-ms-win-c                 | ore-debi   | ug-I1-1-0.d         |            | 20.04.2018 00:50                | b<br>-     | Uygulama u   | zantısı | 18 KE                     | 3      |
| Belgeler                       |                     | S       | api-ms-win-c                 | ore-erro   | rhandling-          | 11-1-0.dl  | 20.04.2018 00:5:                | 2          | Uygulama u   | zantisi | 18 Kt                     | 5      |
| 🕂 İndirilenler                 |                     |         | api-ms-win-c                 | ore-file-l | 11-1-0.dll          |            | 20.04.2018 00:50                | 0<br>r     | Uygulama u   | zantisi | 22 Kt                     | 5      |
| 🔜 Masaüstü                     |                     |         | api-ms-win-c                 | ore-file-l | 11-2-0.01           |            | 20.04.2018 00:5                 | 5          | Uygulama u   | zantisi | 10 K                      | ,<br>, |
| 👌 Müzikler                     |                     |         | api-ms-win-c                 | ore-han    | dle_11_1_0          | dil        | 20.04.2018 00.5                 | 6          | Uvgularna u  |         | 10 10                     | 2      |
| Resimler                       |                     |         | ani-ms-win-c                 | ore-hear   | ale-11-1-0 di       | I          | 20.04.2018.00.5                 | 6          | Uvgulama u   | zantici | 18 KF                     | 2      |
| 😽 Videolar                     |                     |         | ani-ms-win-c                 | ore-inter  | locked-l1-          | 1-0 dll    | 20.04.2018.00.5                 | 6          | Uvgulama u   | zantisi | 10 KE                     | 2      |
| Windows (C:)                   |                     |         | api-ms-win-c                 | ore-libra  | nvloader-l          | 1-1-0.dll  | 20.04.2018 00:5                 | 6          | Uvgulama u   | zantisi | 19 KF                     | 3      |
| CD Sürücürü (D)                |                     |         | api-ms-win-c                 | ore-loca   | lization-11-        | -2-0.dll   | 20.04.2018 00:5                 | 6          | Uvgulama u   | zantisi | 21 KF                     | 3      |
| CD Surdcusu (D.)               |                     |         | api-ms-win-c                 | ore-men    | norv-l1-1-          | 0.dll      | 20.04.2018 00:5                 | 6          | Uvgulama u   | zantısı | 19 KE                     | 3      |
| 🔿 Ağ                           |                     |         | api-ms-win-c                 | ore-nam    | edpipe-I1           | -1-0.dll   | 20.04.2018 00:5                 | 6          | Uvgulama u   | zantısı | 18 KE                     | 3      |
|                                |                     | 3       | api-ms-win-c                 | ore-proc   | essenviror          | nment-l1   | 20.04.2018 00:56                | 6          | Uygulama u   | zantısı | 19 KE                     | 3      |
|                                |                     | 3       | ,<br>api-ms-win-c            | ore-proc   | essthread           | s-I1-1-0.d | III 20.04.2018 00:5             | 6          | Uygulama u   | zantısı | 20 KE                     | 3      |
|                                |                     | 6       | api-ms-win-c                 | ore-proc   | essthread           | s-11-1-1.d | III 20.04.2018 00:50            | 6          | Uygulama u   | zantısı | 19 KE                     | 3      |
|                                |                     | 1       | api-ms-win-c                 | ore-prof   | ile-I1-1-0.d        | III        | 20.04.2018 00:56                | 6          | Uygulama u   | zantısı | 18 KE                     | 3      |
|                                |                     | 1       | api-ms-win-c                 | ore-rtlsu  | pport-I1-1          | -0.dll     | 20.04.2018 00:56                | 6          | Uygulama u   | zantısı | 18 KE                     | 3      |
|                                |                     | 1       | api-ms-win-c                 | ore-strin  | g-I1-1-0.d          | II         | 20.04.2018 00:5                 | 6          | Uygulama u   | zantısı | 18 KE                     | 3      |
|                                |                     | 1       | api-ms-win-c                 | ore-sync   | :h-l1-1-0.d         |            | 20.04.2018 00:5                 | 6          | Uygulama u   | zantısı | 20 KE                     | 3      |
|                                |                     | 1       | api-ms-win-c                 | ore-sync   | h-l1-2-0.d          | III        | 20.04.2018 00:5                 | 6          | Uygulama u   | zantısı | 19 KE                     | 3      |
|                                |                     | 4       | api-ms-win-c                 | ore-sysir  | nfo-I1-1-0.         | dll        | 20.04.2018 00:5                 | 6          | Uygulama u   | zantısı | 19 KE                     | 3      |
|                                |                     | 1       | api-ms-win-c                 | ore-time   | zone-I1-1           | -0.dll     | 20.04.2018 00:5                 | 6          | Uygulama u   | zantısı | 19 KE                     | 3      |
|                                |                     | 1       | api-ms-win-c                 | ore-util-  | I1-1-0.dll          |            | 20.04.2018 00:5                 | 6          | Uygulama u   | zantısı | 18 KE                     | 3      |
|                                |                     |         |                              |            |                     |            |                                 |            |              |         |                           |        |

74 öğe

# 3. PythonModules39 klasörüne yeni kütüphanelerin eklenmesi

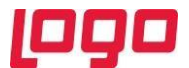

Python klasörüne yeni kütüphaneler eklenmesi için Miniconda Python geliştirme ortamının 32 bit versiyonunun yüklenmesi gerekmektedir.

https://repo.anaconda.com/miniconda/Miniconda3-latest-Windows-x86.exe

Klasör içerisine yeni kütüphane yükleyebilmek için sanal environment'ın MiniConda içerisine tanıtılması gerekmektedir.

Bu işlem yapılmadan önce yeni oluşturulacak kütüphanenin mevcutta bulunan dosyaları değiştirmemesi için klasörün ismi değiştirilmelidir.

| 🔲 Administrator: Anaconda Pr                                                                                                    | ompt (miniconda3) - conda create -p C:\GITSOURCE\PythonModules39 python=3.9.1                                                                                                    | 9 <u>111</u> | × |
|----------------------------------------------------------------------------------------------------|----------------------------------------------------------------------------------------------------|--------------|---|
| (base) C:\WINDOWS\sy<br># conda environment:                                                                                              | /stem32>conda env list<br>::                                                                                                    |              | ^ |
| #<br>base                                                                                                    | C:\Work\Python\Miniconda3<br>c:\WORK\Python\miniconda3<br>* c:\work\Python\miniconda3                                                                                                    |              |   |
| (base) C:\WINDOWS\sy<br>Collecting package r<br>Solving environment:<br>Collecting package r                                              | <pre>ystem32&gt;conda create -p C:\GITSOURCE\PythonModules39 python=3.9.1 netadata (current_repodata.json): done : failed with repodata from current_repodata.json, will retry with next repodata source. netadata (repodata.json): \</pre>                                                                                                    |              |   |
|                                                                                                    |                                                                                                    |              |   |
|                                                                                                    |                                                                                                    |              |   |
|                                                                                                    |                                                                                                    |              |   |
|                                                                                                    | •                                                                                                    |              |   |
| Con Administrator: Anaconda Pr                                                                                                    | ompt (miniconda3) - conda create -p C:\GiTSOURCE\PythonModules39 python=3.9.1                                                                                                    | -            | × |
| ## Package Plan ##                                                                                                    |                                                                                                    |              |   |
| environment locati                                                                                                    | on: C:\GITSOURCE\PythonModules39                                                                                                    |              |   |
| added / updated sp<br>- python=3.9.1                                                                                                    | ecs:                                                                                                    |              |   |
| The following NEW pa                                                                                                    | ckages will be INSTALLED:                                                                                                    |              |   |
| ca-certificates<br>certifi<br>openssl<br>pip<br>python<br>setuptools<br>sqlite<br>tzdata<br>vc<br>vs2015_runtime<br>wheel<br>wincertstore | <pre>pkgs/main/win-32::ca-certificates-2022.2.1-h9f7ea03_0 pkgs/main/win-32::certifi-2021.10.8-py39h9f7ea03_2 pkgs/main/win-32::openss1-1.1.1n-hc431981_0 pkgs/main/win-32::pip-21.2.4-py39h9f7ea03_0 pkgs/main/win-32::pip-21.2.4-py39h9f7ea03_0 pkgs/main/win-32::setuptools-58.0.4-py39h9f7ea03_0 pkgs/main/win-32::setuptools-58.0.4-py39h9f7ea03_0 pkgs/main/win-32::setuptools-58.0.4-py39h9f7ea03_0 pkgs/main/win-32::setuptools-58.0.4-py39h9f7ea03_0 pkgs/main/win-32::setuptools-58.0.4-py39h9f7ea03_0 pkgs/main/win-32::setuptools-58.0.4-py39h9f7ea03_0 pkgs/main/win-32::setuptools-58.0.4-py39h9f7ea03_0 pkgs/main/win-32::setuptools-58.0.4-py39h9f7ea03_0 pkgs/main/win-32::setuptools-58.0.4-py39h9f7ea03_2 </pre> |              |   |
| Proceed ([y]/n)? y                                                                                                    | <b>X</b>                                                                                                    |              |   |
| Preparing transactic<br>Verifying transactic                                                                                              | n: done                                                                                                    |              | ~ |

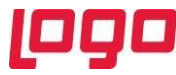

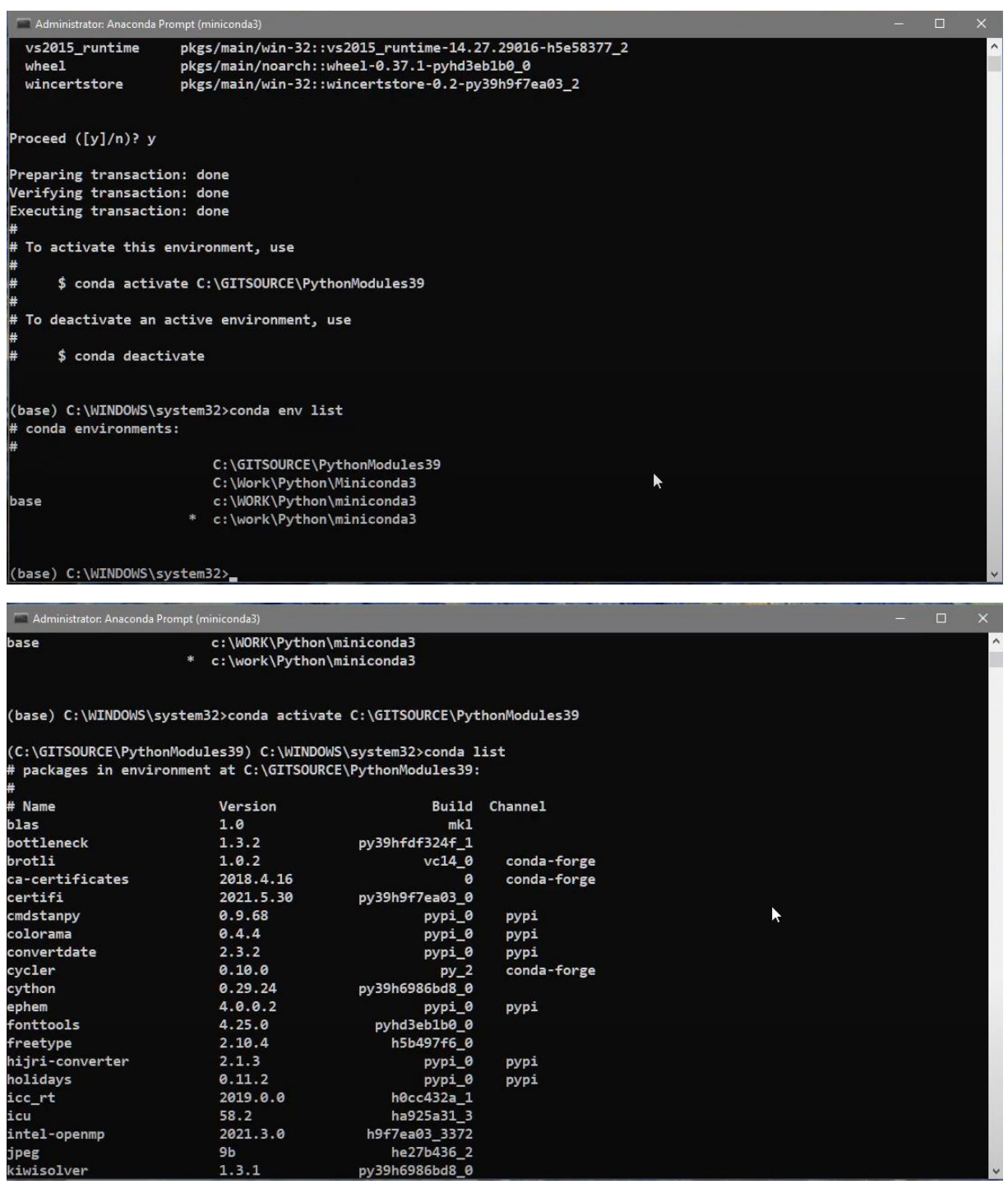

Yüklenilen kütüphaneler ile veya mevcut kütüphaneler ile yazılacak olan scriptlerin Tiger içerisinde kullanılması için PythonModules39 klasörü içerisinde bulunan "LOGO" klasörü içerisine PythonFile uzantılı olarak eklenmesi gerekmektedir. Eklenecek olan scriptlerin Talep Tahminleme de kullanılması için "runUserScript" fonksiyonu kullanılmalıdır. İlgili fonksiyonun kullanılması için gerekli olan parametreler şunlardır;

dsList: Tarih Listesi ('YYYY-MM-DD' formatında string liste)

yList: Zaman Serisi (float liste)

periodType: Veri Toplama Periyodu (1:Yıl,2:Ay,3: Hafta,4: Gün,5: Çeyrek)

cycleCount:Mevsimsel periyot sayısı

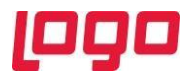

Yazılacak fonksiyon ismi ve parametreler her zaman runUserScript(dsList,yList,periodType,cycleCount,extCount) şeklinde olmalıdır.

| 1      | # Fonksiyon ismi ve parametreler her zaman runUserScript(dsList, yList, periodType, cycleCount, extCount) şekli |
|--------|----------------------------------------------------------------------------------------------------|
| 2      |                                                                                                    |
| 3      | # Parametreler (Tiger içinden scripte gelen değerler)                                                           |
| 4      | # dsList => Tarih Listesi ('YYYY-MM-DU' formatinda string liste)                                                |
| 2      | # yList => Zaman Serisi (float liste)                                                                           |
| 0      | # periodiype => Veri Toplama Periyodu (1: Y11, 2: Ay, 3: Hatta, 4: Gun, 5: (eyrek)                              |
| 0      | # cyclecount => mevsimsel periyot sayisi                                                                        |
| o<br>q | # extcount => Hesapianacak delecek Donem Sayisi                                                                 |
| 0      | def runUserScript(dslist, vlist, periodType, cycleCount, extCount):                                             |
| 1      | import numpy as np                                                                                              |
| 2      | import pandas as pd                                                                                             |
| 3      | from sklearn.ensemble import RandomForestRegressor                                                              |
| 4      | from skforecast.ForecasterAutoreg import ForecasterAutoreg                                                      |
| 5      |                                                                                                    |
| 6      | <pre>df = pd.DataFrame(list(zip(dsList, yList)), columns = ['ds','y'])</pre>                                    |
| 7      |                                                                                                    |
| 8      | <pre>forecaster = ForecasterAutoreg(regressor = RandomForestRegressor(random_state=0), lags = extCount)</pre>   |
| .9     | forecaster.fit(y=df['y'])                                                                                       |
| 0      |                                                                                                    |
| 1      | <pre>yhat = forecaster.predict(steps=len(yList)+extCount)</pre>                                                 |
| :2     | return yhat                                                                                                    |
|        |                                                                                                    |
|        |                                                                                                    |

Kaydedilen script dosya Logo klasörü içerisinde yer alan ScriptList .txt dosyası içerisine;

Metod Adı; Dosya Adı şeklinde kaydedilmelidir.

|                                                                                                    |             |      |                |       |       | روود |
|----------------------------------------------------------------------------------------------------|-------------|------|----------------|-------|-------|------|
| ScriptList - Not Defteri                                                                                                    |             |      |                | — C   | x c   |      |
| Dosya Düzen Biçim Görünüm Yardım<br>#Satırın başındaki # işareti satırı pasif yapar.<br>#Kullanılacak satır formatı aşağıdaki gibi olmalıdır<br>#Metod Adı;Dosya Adı |             |      |                |       | ^     |      |
| ARIMA;ArimaScript.py<br>Autoregression;Autoregression.py<br>AutoMA;Autoregression_Moving_Average.py<br>MA;Moving_Average.py<br>#Seasonal;Seasonal.py                 |             |      |                |       |       |      |
|                                                                                                    |             |      |                |       |       |      |
|                                                                                                    |             |      |                |       |       |      |
|                                                                                                    |             |      |                |       |       |      |
|                                                                                                    |             |      |                |       |       |      |
|                                                                                                    |             |      |                |       |       |      |
|                                                                                                    |             |      |                |       |       |      |
|                                                                                                    |             |      |                |       | ~     |      |
| <                                                                                                    | St 1, Stn 1 | 100% | Windows (CRLF) | UTF-8 | ×<br> |      |

Kaydedilen script dosyalar Talep Tahminleme modülü yeniden çalıştırıldığında hesaplama seçeneklerine eklenmiş olacaktır.

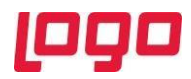

| Yöntem        | RMSE   | MAPE  | MAD   |              | Varsayılar   |
|---------------|--------|-------|-------|--------------|--------------|
| SEASONAL      | 56187, | 36    | 37697 |              |              |
| STREND        | 56127, | 35,68 | 37443 |              |              |
| нwм           | 11234: | 74,47 | 61601 |              |              |
| HWA           | 80391, | 57,65 | 48803 |              |              |
| CROSTONS      | 61629, | 35,94 | 43882 |              |              |
| FBPROPHET     | 52823, | 36,15 | 36366 |              |              |
| ARIMA         | 48229, | 28,72 | 35368 | $\checkmark$ | $\checkmark$ |
| Autoregressic | 60764, | 41,62 | 47298 |              |              |
| AutoMA        | 60764, | 41,62 | 47298 |              |              |
| MA            | 58745, | 42,95 | 45367 |              |              |

PythonModules39 klasörü ürün dosyaları içerisine kopyalandığında Prophet kütüphanesi ile ürüne eklenen FBPROPHET tahminleme yöntemi tahmin yöntemleri seçenekleri arasına gelecektir. FBPROPHET dışında Delphi programlama diliyle yazılan 10 farklı tahminleme yöntemiyle Talep Tahminleme yapılmaktadır.

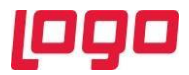

# 4. <u>Prophet Kütüphanesi</u>

Prophet kütüphanesi, tek değişkenli zaman serisi veri kümeleri için tahminler yapmak için tasarlanmış açık kaynaklı bir kütüphanedir. Kullanımı kolaydır ve varsayılan olarak trendler ve mevsimsel yapıya sahip veriler için tahminler yapmak amacıyla model için iyi bir hiperparametre kümesini otomatik olarak bulmak üzere tasarlanmıştır.Ayrıntılı bilgi için: https://facebook.github.io/prophet/docs/quick\_start.html

#### Örnek bir talep tahminleme uygulaması:

İlk olarak Tiger Enterprise seti açılıp gerekli bilgiler girildikten sonra Planlama $\rightarrow$ Üretim Planlama $\rightarrow$ Talep Tahminleme yolu takip edilerek Talep Tahminleme modulü açılır.

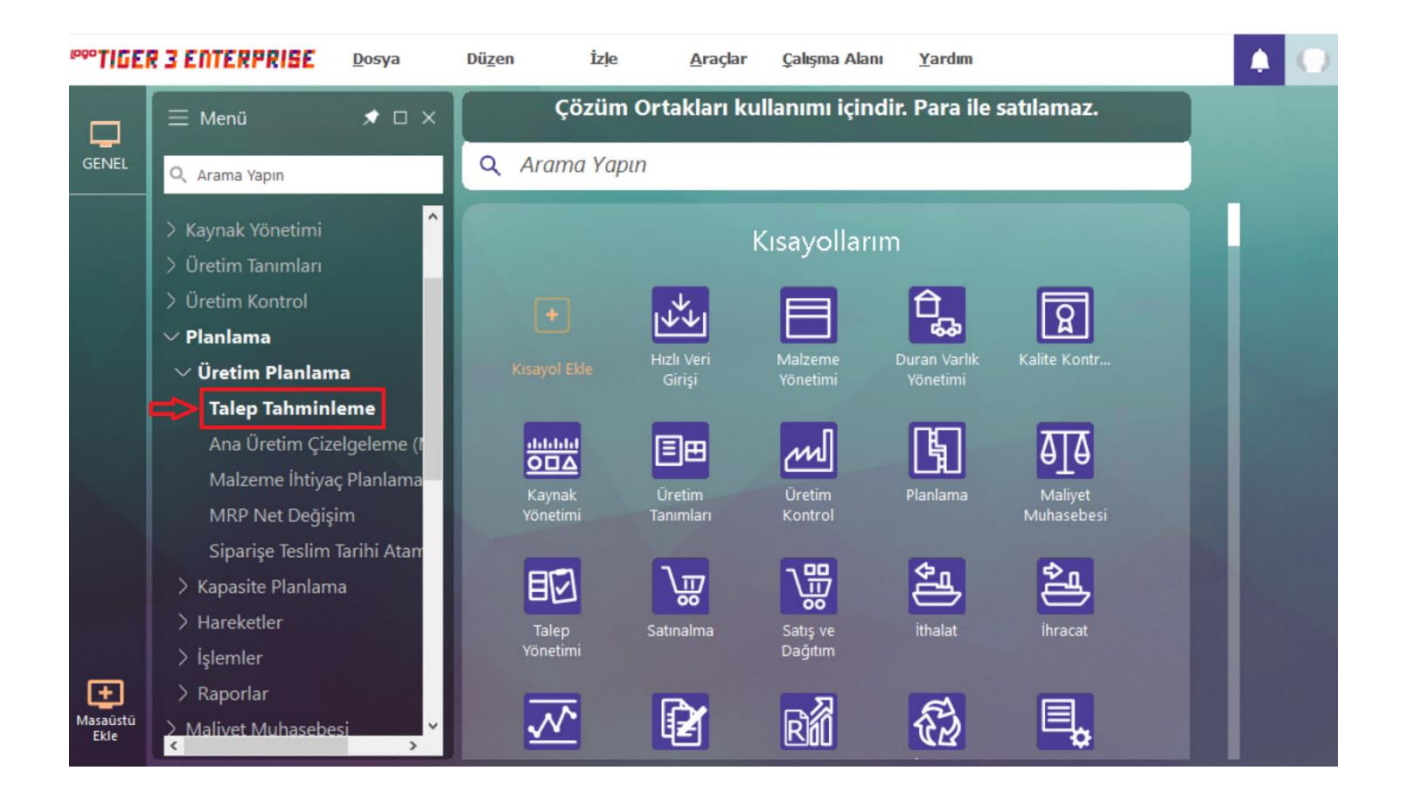

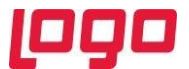

Talep tahminleme kayıtları ekranında daha önce kaydedilen tahminlemeler bulunur. Yeni bir tahminleme yapmak için sağ click yapılıp kayıt ekle seçeneği seçilir veya kırmızı okla gösterilen Talep Tahminleme butonuna tıklanır.

| Kayit Tarihi | Kodu | Açıklaması | Kullanıcı | Veri Toplama Türü 🔺 |  |
|--------------|------|------------|-----------|---------------------|--|
|              |      |            |           |                     |  |
|              |      |            |           |                     |  |
|              |      |            |           |                     |  |
|              |      |            |           |                     |  |
|              |      |            |           |                     |  |
|              |      |            |           |                     |  |
|              |      |            |           |                     |  |
|              |      |            |           |                     |  |
|              |      |            |           |                     |  |

Açılan ek sayfada Kodu bölümüne ürünün veya grubun istenilen kodu yazılır. Opsiyonel olarak açıklama, özel kod veya yetki kodu girilebilir. Kaydet butonuna basılarak devam edilir.

| Kodu       | 1 | Kullanıcı    | LOGO                          |
|------------|---|--------------|-------------------------------|
| Açıklaması |   | Kayıt Tarihi | 14.03.2022                    |
| Özel Kod   |   | Durumu       | Kullanımda 🗸                  |
| Yetki Kodu |   |              |                               |
|            |   | I            | <u>K</u> aydet <u>V</u> azgeç |

Tahminleme öncesinde tahminleme sürecini ve amaca yönelik tahminleme yapmayı sağlayacak filtrelerin amaca yönelik düzenlenmesi büyük önem taşımaktadır. Bu sayfada yer alan filtrelerin ayrıntılı açıklamaları aşağıda verilecektir.

1. Veri Toplama Türü

Tiger içerisinden çekilecek verinin türü seçilir. Tahminleme modelinin optimal düzeyde çalışması amacıyla tahminlemenin anlamlı veriler üzerinden yapılması gerektiğinden

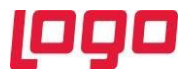

siparişlerden sevkedilmiş olanlar ve satış/satınalma irsaliyelerinden faturalanmış irsaliyeler tahminleme için kullanılır.

2. Veri Toplama Periyodu

Tiger içerisinden gelecek verilerin toplanma periyodu yıl, çeyrek, ay, hafta veya gün olarak seçilir.

3. Veri Kümesi Gruplama

Tahminleme verisinin malzeme kodu bazında mı yoksa malzeme grup/ özel kod vs bazında mı yapılacağını belirlemek için kullanılır. Benzer hareket gösteren farklı malzeme kodlu ürünlere malzeme kartı üzerinden aynı tahminleme grup kodu verilerek birlikte tahminleme yapmak mümkün hale gelmiştir.

- 4. Veri Toplama Dönemi Tahminlemede kullanılacak verilerin hangi tarih aralıklarını kapsayacağı seçilir.
- 5. Veri Toplama Boyutu Tahminlemede kullanılacak verilerin biriminin belirtildiği filtredir.
- 6. Geçmiş Dönem Firmaları

Firma kopyalama ile oluşturulmuş geçmiş dönem firmalar ilgili filtrede listelenir. İlgili filtre seçimi ve veri toplama dönemi tarihleri uygun olan dönemler için geçmiş tahmin verileri oluşturulur.

Varyantlı Malzemeler
 Bu bölümde iki seçenek vardır:

7.1 Ayrı Hesaplanacak Ayrı hesaplanacak seçeneği seçilirse varyant kodları bazında tahmin verileri oluşturulur

7.2 Birleştirilecek Birleştirilecek seçeneği seçilirse varyant kodları ana varyant malzemesi altında toplanarak tahmin verileri oluşturulur.

8. Aykırı Değerleri Düzelt

Bazen bir veri kümesi, diğer verilerden farklı olarak, beklenen aralığın dışında olan uç değerler içerebilir. Bunlara aykırı değerler denir ve genellikle makine öğrenimi modelleme ve genel olarak model becerisi, bu aykırı değerlerin anlaşılması ve hatta kaldırılmasıyla geliştirilebilir. İhtiyaca göre bu bölüm evet veya hayır olarak seçilir.

- Hesaplanacak Gelecek Dönem Sayısı Tahminlemenin kaç dönem sayısında gerçekleştirileceği seçilir.
- 10. Verileri Excel'den Aktar

Verilerin Excel'den mi yoksa Tiger'dan mı alınacağının seçildiği filtredir.

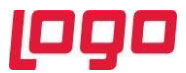

Facebook Prophet kütüphanesinin Talep Tahminleme İşlevine eklenmesiyle beraber filtreler ekranına yeni iki seçenek eklenmiştir.

• FbProphet ülke tatillerini kullan

Her ülke için tatiller Python'daki "holidays" paketi tarafından sağlanmaktadır.Filtreler içerisindeki FbProphet ülke tatillerini kullan seçeneği "Evet" olarak seçilirse tahminleme ülke tatilleri dikkate alınarak gerçekleştirilir.

• FbProphet modeli için kullanılacak ülke

FbProphet ülke tatillerini kullan filtresi "Evet" olarak işaretlenirse tahminleme yapılacak ülke bu filtrede seçilir.

Tüm filtreler ayarlandıktan sonra Tamam seçeneğine basılarak devam edilir.

| tre <u>Y</u> ükle Filtre <u>K</u> aydet                                            |                                               | <u>T</u> amam <u>V</u> azge     |
|------------------------------------------------------------------------------------|-----------------------------------------------|---------------------------------|
| treler                                                                             | Seçilen Filtreler                             |                                 |
| Veri Toplama Türü                                                                  | Adı                                           | Değeri                          |
| Veri Toplama Periyodu                                                              | + Veri Toplama Türü                           | Satış Siparişleri (Sevkedilmiş) |
| Veri Kümesi Gruplama                                                               | + Veri Toplama Periyodu                       | Ay                              |
| Veri Toplama Donemi                                                                | + Veri Kümesi Gruplama                        | Malzeme Kodu                    |
| Cari Hesap Kodu                                                                    | + Veri Toplama Dönemi                         | 01.01.2022 - 31.12.2022         |
| O Cari Hesap Açıklaması                                                            | + Veri Toplama Boyutu                         | Miktar                          |
| Malzeme Kodu                                                                       | + Cari Hesap Kodu                             |                                 |
| Malzeme Açıklaması                                                                 | + Geçmiş Dönem Firmaları                      | 1                               |
| Malzeme Grup Kodu                                                                  | + Varyantlı Malzemeler                        | Ayrı Hesaplanacak               |
| Malzeme Özel Kodu                                                                  | + Aykırı Değerleri Düzelt                     | Havir                           |
| Malzeme Özel Kodu 3                                                                | + Hesaplanacak Gelecek Dönem Sayısı           | 12                              |
| Malzeme Özel Kodu 4                                                                | + Mevsimsel Perivot Savisi                    | 12                              |
| Malzeme Özel Kodu 5                                                                | + Verileri Excel'den Aktar                    | Havir                           |
| Malzeme Marka Kodu                                                                 | + EbProphet modelinde ülke tatillerini kullan | Havir                           |
| O Malzeme Yetki Kodu                                                               | + EbProphet Modeli İcin Kullanılacak Ülke     | TR                              |
| Geçmiş Dönem Firmaları                                                             |                                               |                                 |
| Varyantii Maizemeler                                                               |                                               |                                 |
| <ul> <li>Aykin Degenen Duzeit</li> <li>Hesaplanacak Gelecek Dönem Savis</li> </ul> |                                               |                                 |
| Mevsimsel Perivot Sayısı                                                           |                                               |                                 |
| Verileri Excel'den Aktar                                                           |                                               |                                 |
| FbProphet modelinde ülke tatillerini k                                             | ullan                                         |                                 |
| FbProphet Modeli İçin Kullanılacak Ül                                              | e III                                         |                                 |
|                                                                                    |                                               |                                 |
|                                                                                    |                                               |                                 |
|                                                                                    |                                               |                                 |

Filtre seçiminde Veriler Excel'den aktarılsın seçeneği "Evet" olarak seçilirse bir sonraki adımda Tahmin Verisi Aktarımı penceresi açılır.Kutucuğun sonundaki ... ikonuna tıklanarak gerekli Excel dosyası seçilir ve Tamam tuşuna basılır.

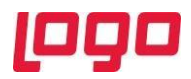

| Tahmin Verisi Aktarımı : | < This form is not custo | mizable with $ ightarrow$ |
|--------------------------|--------------------------|---------------------------|
| MS Excel Dosyası         |                          |                           |
|                          |                          |                           |
|                          | <u>B</u> aşlat           | <u>K</u> apat             |

Açılan Talep Tahminleme sayfasında Veri sekmesinin yanında bulunan Grafik sekmesine basılarak tahminlemede kullanılacak verinin tarih bazında değişimi görülebilmektedir.

|       | /eri Oluşturma                   |                                        |                    |                    |              |                    |       |        |        |        |        |
|-------|----------------------------------|----------------------------------------|--------------------|--------------------|--------------|--------------------|-------|--------|--------|--------|--------|
| iri   | Grafik                           |                                        |                    |                    |              |                    |       |        |        |        |        |
| uplar | nak istediğiniz kolonun          | başlığını buraya sürükley              |                    |                    |              |                    |       |        |        |        |        |
|       |                                  |                                        |                    |                    |              |                    |       | Ocak   | Şubat  | Mart   | Nisan  |
|       | <ul> <li>Malzeme Kodu</li> </ul> | <ul> <li>Malzeme Açıklaması</li> </ul> | Malzeme Açıklaması | Malzeme Açıklaması | Varyant Kodu | Varyant Açıklaması | Birim | Miktar | Miktar | Miktar | Miktar |
|       | 2018 A1                          |                                        |                    |                    |              |                    | ADET  | 24,00  | 56,00  | 190,00 | 213,0  |
|       | 2019 A1                          |                                        |                    |                    |              |                    | ADET  | 112,00 | 83,00  | 111,00 | 170,0  |
|       | 2020 A1                          |                                        |                    |                    |              |                    | ADET  | 113,00 | 72,00  | 83,00  | 273,0  |
|       | 2021 A1                          |                                        |                    |                    |              |                    | ADET  | 96,00  | 133,00 | 163,00 | 267,0  |
|       |                                  |                                        |                    |                    |              |                    |       |        |        |        |        |
|       |                                  |                                        |                    |                    |              |                    |       |        |        |        |        |

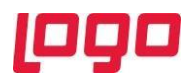

Örnek bir grafik aşağıda görülmektedir.

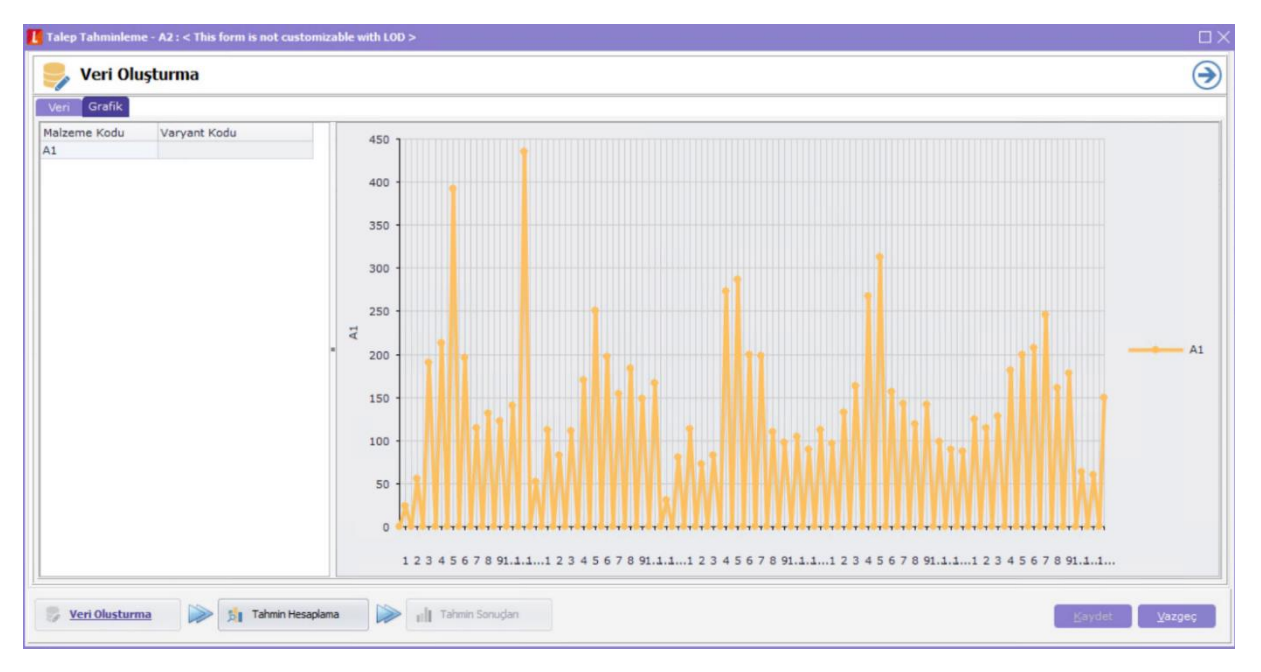

Tahminleme sürecine devam etmek amacıyla talep tahminleme sayfasında Tahmin Hesaplama tuşuna basılarak devam edilir ve tahminleme süreci başlar.

| Talep | Tahminleme - A2 : < The          | s form is              | not customizable  | with LOD >         |                    |              |                    |       |        |        |        |        | L |
|-------|----------------------------------|------------------------|-------------------|--------------------|--------------------|--------------|--------------------|-------|--------|--------|--------|--------|---|
| 1     | Veri Oluşturma                   |                        |                   |                    |                    |              |                    |       |        |        |        |        | C |
| /eri  | Grafik                           |                        |                   |                    |                    |              |                    |       |        |        |        |        | _ |
|       |                                  |                        | n buraya sürükley |                    |                    |              |                    |       |        |        |        |        |   |
|       |                                  |                        |                   |                    |                    |              |                    |       | Ocak   | Şubat  | Mart   | Nisan  |   |
| L     | <ul> <li>Malzeme Kodu</li> </ul> | <ul> <li>Ma</li> </ul> | İzeme Açıklaması  | Malzeme Açıklaması | Malzeme Açıklaması | Varyant Kodu | Varyant Açıklaması | Birim | Miktar | Miktar | Miktar | Miktar |   |
|       | 2018 A1                          |                        |                   |                    |                    |              |                    | ADET  | 24,00  | 56,00  | 190,00 | 213,00 | D |
|       | 2019 A1                          |                        |                   |                    |                    |              |                    | ADET  | 112,00 | 83,00  | 111,00 | 170,00 | D |
|       | 2020 A1                          |                        |                   |                    |                    |              |                    | ADET  | 113,00 | 72,00  | 83,00  | 273,00 | ٥ |
|       | 2021 A1                          |                        |                   |                    |                    |              |                    | ADET  | 96,00  | 133,00 | 163,00 | 267,00 | ٥ |
|       | 2022 A1                          |                        |                   |                    |                    |              |                    | ADET  | 125,00 | 115,00 | 128,00 | 181,00 | 0 |
|       |                                  |                        |                   |                    |                    |              |                    |       |        |        |        |        |   |
| Yen   | iden Oluştur 📧                   |                        |                   |                    |                    |              |                    |       |        |        |        |        |   |
| B Ve  | eri Olusturma                    | 1                      | Tahmin Hesaplama  | III Tahmir         | i Sonuçları        |              |                    |       |        |        | Kaydet | Vazg   | e |

Tahminleme tamamlandığında Tahmin Hesaplama sayfası açılır ve bu sayfada tahminleme sonuçları gösterilir. Aynı anda bütün algoritmalar tarafından tahminleme yapılır ve RMSE değeri en az olan tahminleme modeli Varsayılan olarak grafik üzerinde gösterilir. Görüldüğü üzere FBProphet kütüphanesi örnek bir uygulamada RMSE hatası bazında diğer algoritmalardan daha iyi sonuç vermiştir ve varsayılan olarak ekranda gösterilmiştir. Sol alt köşede bulunan yöntemler listesinden ihtiyaca göre farklı bir yöntem seçilerek grafik üzerinde gözlemlenebilir.

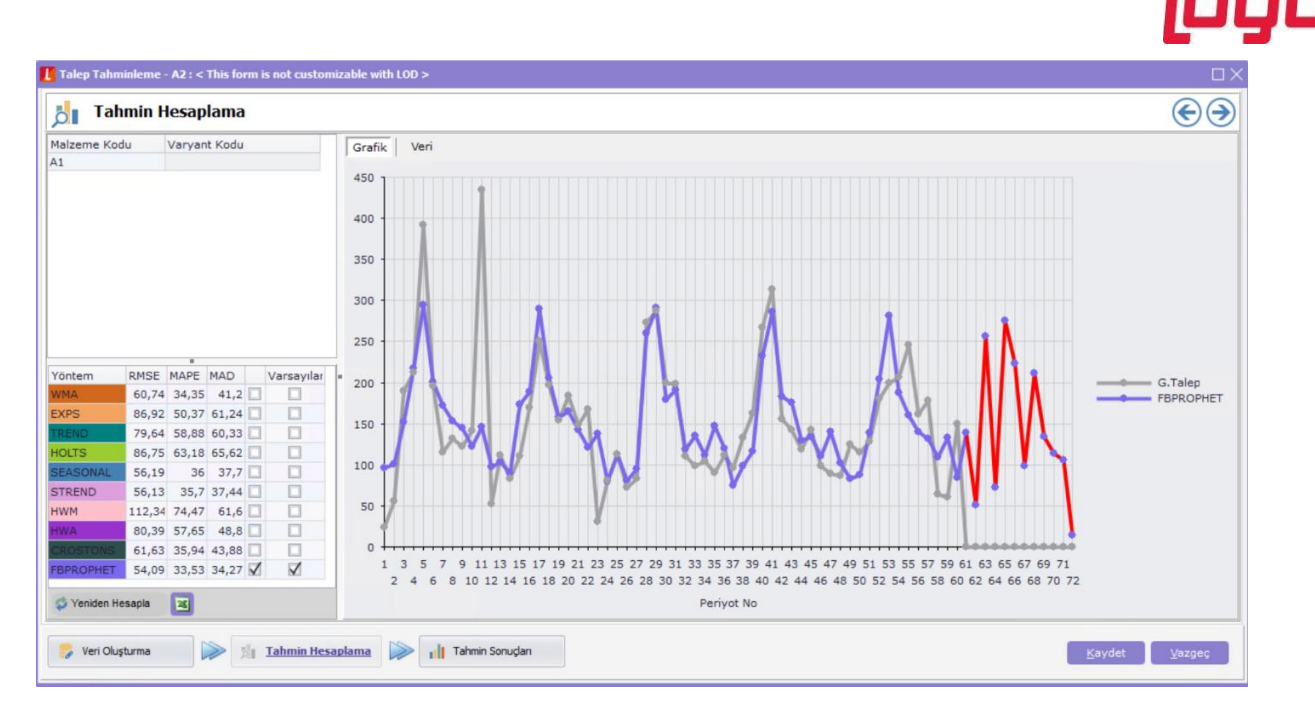

Tahminleme sonuçları tablo olarak görüntülenmek istenilirse üst taraftaki Grafik sekmesinin yanındaki Veri sekmesine tıklanılır ve tahmin sonuçları aşağıdaki resimden görüleceği üzere tablo olarak gösterilir.

| Talep Tahminleme - A2 : < This form is not customizable with LOD > |                  |      |               |                                                            |          |          |           |  |               |  |
|--------------------------------------------------------------------|------------------|------|---------------|------------------------------------------------------------|----------|----------|-----------|--|---------------|--|
| 👌 Tah                                                              | nmin Hesaplam    | na   |               |                                                            |          |          |           |  | $\odot$       |  |
| Malzeme Koo                                                        | du Varyant Koo   |      | Grafik   Veri |                                                            |          |          |           |  |               |  |
|                                                                    |                  |      |               | Gruplamak istediğiniz kolonun başlığını buraya sürükleyin. |          |          |           |  |               |  |
|                                                                    |                  |      |               |                                                            | Talep    |          | FBPROPHET |  |               |  |
|                                                                    |                  |      |               | * Tarih                                                    | G.Talep  | Birim    | Tahmin    |  |               |  |
|                                                                    |                  |      |               | • 01.01.2018                                               | 24,00    | ADET     | 95,65     |  |               |  |
|                                                                    |                  |      |               | 01.02.2018                                                 | 56,00    | ADET     | 100,83    |  |               |  |
|                                                                    |                  |      |               | 01.03.2018                                                 | 190,00   | ADET     | 151,55    |  |               |  |
|                                                                    |                  |      |               | 01.04.2018                                                 | 213,00   | ADET     | 217,28    |  |               |  |
|                                                                    |                  |      |               | 01.05.2018                                                 | 392,00   | ADET     | 293,88    |  |               |  |
|                                                                    |                  |      |               | 01.05.2018                                                 | 196,00   | ADET     | 200,60    |  |               |  |
|                                                                    |                  |      |               | 01.07.2018                                                 | 122.00   | ADET     | 172,00    |  |               |  |
| Yöntem                                                             | RMSE MAPE MAD    |      | /arsayılar    | 01.09.2018                                                 | 122.00   | ADET     | 144.72    |  |               |  |
| WMA                                                                | 60,74 34,35 41   | ,2 🗌 |               | 01.10.2018                                                 | 141.00   | ADET     | 122.25    |  |               |  |
| EXPS                                                               | 86,92 50,37 61,2 | 24 🔲 |               | 01.11.2018                                                 | 435,00   | ADET     | 145,76    |  |               |  |
| TREND                                                              | 79,64 58,88 60,3 | 33 🔲 |               | 01.12.2018                                                 | 52,00    | ADET     | 96,95     |  |               |  |
| HOLTS                                                              | 86,75 63,18 65,6 | 62   |               | 01.01.2019                                                 | 112,00   | ADET     | 103,81    |  |               |  |
| SEASONAL                                                           | 56,19 36 37      | 7,7  |               | 01.02.2019                                                 | 83,00    | ADET     | 90,57     |  |               |  |
| STREND                                                             | 56,13 35,7 37,4  | 44   |               | 01.03.2019                                                 | 111,00   | ADET     | 173,28    |  |               |  |
| HWM                                                                | 112,34 74,47 61  | .6   |               | 01.04.2019                                                 | 170,00   | ADET     | 189,09    |  |               |  |
| HWA                                                                | 80.39 57.65 48   | 3.8  |               | 01.05.2019                                                 | 251,00   | ADET     | 289,66    |  |               |  |
| CROSTONS                                                           | 61 63 35 94 43 8 | 88 🔲 |               | 01.06.2019                                                 | 197,00   | ADET     | 205,21    |  |               |  |
| FBPROPHET                                                          | 54,09 33,53 34,2 | 27 🗹 | 1             | 72                                                         | 162.00   | ABET     | 150,20    |  |               |  |
| 🗇 Yeniden Hesapla 🗾                                                |                  |      |               | Gerçek Talep Değerlerini Göster                            |          |          |           |  |               |  |
| 🍃 Veri Oluş                                                        | şturma 🔛         | 5 I  | ahmin Hes     | aplama                                                     | Tahmin S | onuçları |           |  | Kaydet Vazgeç |  |

Kaydet tuşuna basılarak tahmin sonuçları kaydedilir.